# 1. Microsoft Excel 関数の種類

★数値計算、文字列計算、検索/行列の関数、日付/時刻の関数等多くの関数が用意されている。

### 2. 関数の呼び出し方

★「数式」タブを開き、「関数の挿入」ボタンを押す。

| 関数の挿入                                                                                          | ?       | $\times$      |
|------------------------------------------------------------------------------------------------|---------|---------------|
| 関数の検索(S):                                                                                      |         |               |
| 何がしたいかを簡単に入力して、[検索開始]をクリックしてください。                                                              | 検索開     | 始( <u>G</u> ) |
| 関数の分類( <u>C</u> ): 最近使った関数 ~                                                                   |         |               |
| 関数名( <u>N</u> ):                                                                               |         |               |
| RANK                                                                                           |         | ^             |
| MID<br>COUNTA<br>COUNT<br>SUM                                                                  |         |               |
| AVERAGE                                                                                        |         |               |
| IF                                                                                             |         | ~             |
| RANK(数値,参照,順序)<br>この関数は Excel 2007 以前のバージョンと互換性があります。<br>順序に従って範囲内の数値を並べ替えたとき、数値が何番目に位置するかを返しま | हेर्नुः |               |
| <u>この関数のヘルプ</u> のK                                                                             | キャン     | セル            |

★「オートSUM」ボタンを押す。

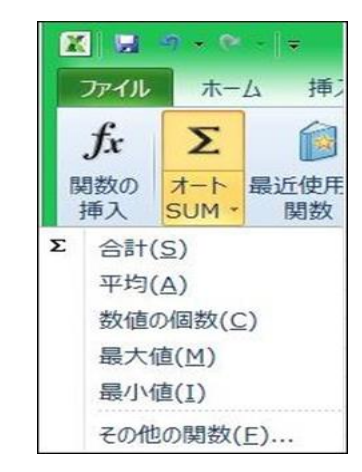

- ●「オートSUM」の内容はステータスバーに 表示される。(カーソルで指定した範囲)
- 3. 関数のほかに次のような演算子も用意されている。

| 算術演算子 | 意味    | 例     |
|-------|-------|-------|
| +     | 足し算   | A1+B1 |
| -     | 引き算   | A1-B1 |
| *     | 掛け算   | A1*B1 |
| /     | 割り算   | A1/B1 |
| ^     | べき乗   | A1^2  |
| %     | パーセント | 20%   |

4. 全角・半角文字をどちらかに統一

| 住所      | 住所(修正)  |
|---------|---------|
| 白金50-12 | 白金50-12 |
| 大井41-12 | 大井41-12 |
| 渋谷10-10 | 渋谷10-10 |
| 銀座125   | 銀座125   |
| 有楽町200  | 有楽町200  |

●全角に統一。 =JIS(B44)

5. 英単語の先頭を大文字、残りを小文字に

| 講座名        | 講座名(修正)    |
|------------|------------|
| EXCEL入門    | Excel入門    |
| security基本 | Security基本 |
| WINDOWS7操作 | Windows7操作 |
| internet基本 | Internet基本 |
| wordの基本    | Wordの基本    |

●先頭を大文字に。 =PROPER(B55)

★他に全て小文字に変換がある。(=LOWER())

| 比較演算子      | 意 味  | 例                    |
|------------|------|----------------------|
| =          | 等号   | A1=B1                |
| >          | より大  | A1>B1                |
| <          | より小  | A1 <b1< th=""></b1<> |
| >=         | 以上   | A1>=B1               |
| <=         | 以下   | A1<=B1               |
| $\diamond$ | 不等号  | A1<>B1               |
| &          | 文字連結 | A1&B1                |

| 住所      | 住所(修正)  |
|---------|---------|
| 白金50-12 | 白金50-12 |
| 大井41-12 | 大井41-12 |
| 渋谷10-10 | 渋谷10-10 |
| 銀座125   | 銀座125   |
| 有楽町200  | 有楽町200  |

●半角に統一。 =ASC(H44)

| 講座名        | 講座名(修正)    |
|------------|------------|
| EXCEL入門    | EXCEL入門    |
| security基本 | SECURITY基本 |
| WINDOWS7操作 | WINDOWS7操作 |
| internet基本 | INTERNET基本 |
| wordの基本    | WORDの基本    |

●全て大文字に。 =UPPER(H55)

## 6. データー個数のカウント(COUNT、COUNTA、COUNTIF 関数)

★会員一覧表

| 氏名   | 年齢 | 性別1 | シニア | 氏名重複 |
|------|----|-----|-----|------|
| Aさん  | 61 | 男   | 0   | 2    |
| Bさん  | 63 | 女   | 0   | 1    |
| Cさん  | 66 | 男   | 0   | 1    |
| Dさん  | 69 | 女   | 0   | 1    |
| Eさん  | 71 | 男   | 1   | 1    |
| Fさん  | 73 | 女   | 1   | 1    |
| Gさん  | 76 | 男   | 1   | 1    |
| Aさん  | 61 | 男   | 0   | 2    |
| データ数 | 8  | 8   | 3   |      |
|      | 1  | (2) | 3   | (4)  |

★データー数をカウントする関数

- ①「年齢」列の数値データーの個数をカウント =COUNT(C70:C77)
- ②「性別1」列の文字データーの個数をカウント =COUNTA(D70:D77)
- ③「シニア」:年齢が"70"以上の人に「1」を植え付ける。
  =COUNTIF(C70,">=70")
  - 「シニア」:年齢が"70"以上の人をカウント =COUNTIF(C70:C77.">=70")
- (4) 氏名 | 列の重複を確認
  - カウント数が「2」以上の場合は、氏名が重複している。 =COUNTIF(\$B\$70:\$B\$77.B70)

7. 別表から品名や単価を転記する例 (VLOOKUP 関数)

★商品注文表

| 品番 | 品名    | 単価  | 数量 | 金額 |
|----|-------|-----|----|----|
| 11 | ダスター  | 200 |    |    |
| 21 | フォルダー | 80  |    |    |
| 31 | A4用紙  | 300 |    |    |
| 41 | シール紙  | 100 |    |    |

| ★商品マスター(テーブル形式) |       |     |  |  |
|-----------------|-------|-----|--|--|
| 品番              | 単価    |     |  |  |
| 11              | ダスター  | 200 |  |  |
| 21              | フォルダー | 80  |  |  |
| 31              | A4用紙  | 300 |  |  |
| 41              | シール紙  | 100 |  |  |

(1)「品番」をキーにして、商品マスター(テーブル形式)から「品名」を転記する。
 商品注文表の「品名」欄に、=VLOOKUP(品番,商品マスターの範囲,列番号,FALSE)を設定。
 =VLOOKUP(B85,テーブル1,2,FALSE) → C85の内容(品名の下)
 (2)「品番」をキーにして、商品マスターから「単価」を転記する。

2) - 品留」をす。にじて、高品マスターがら「単価」を転出する。 商品注文表の「単価」欄に、=VLOOKUP(品番,商品マスターの範囲,列番号,FALSE)を設定。 =VLOOKUP(B85,テーブル1,3,FALSE) → D85の内容(単価の下)

(3)マスターの範囲は絶対参照、テーブル化している場合はテーブル名。 列番号=マスターの列番号、FALSE=完全一致。

8.「オートSUM」と「関数」の使用例

| A 6      | 十つ王  | =   |
|----------|------|-----|
| <b>X</b> | 以.术目 | রিহ |

| 氏名  | 国語 | 理科 | 社会 | 合計  | 順位 |
|-----|----|----|----|-----|----|
| Aさん | 45 | 95 | 40 | 180 | 6  |
| Bさん | 80 | 75 | 80 | 235 | 1  |
| Cさん | 85 | 65 | 70 | 220 | 2  |
| Dさん | 60 | 70 | 80 | 210 | 4  |
| Eさん | 65 | 45 | 95 | 205 | 5  |
| Fさん | 75 | 75 | 65 | 215 | 3  |
| 平均  | 68 | 71 | 72 | 211 |    |
| 最高  | 85 | 95 | 95 | 235 |    |
| 最低  | 45 | 45 | 40 | 180 |    |

●「オートSUM」に含まれる計算式 「合計」=「SUM」、「平均」=「AVERAGE」 「最大」=「MAX」、「最小」=「MIN」 等

「合計」=「国語」+「理科」+「社会」 「平均」=「教科」別の平均 「最高」=「教科」、「合計」の最大値 「最低」=「教科」、「合計」の最小値

●「教科」に条件付き書式を設定 50未満は赤色表示

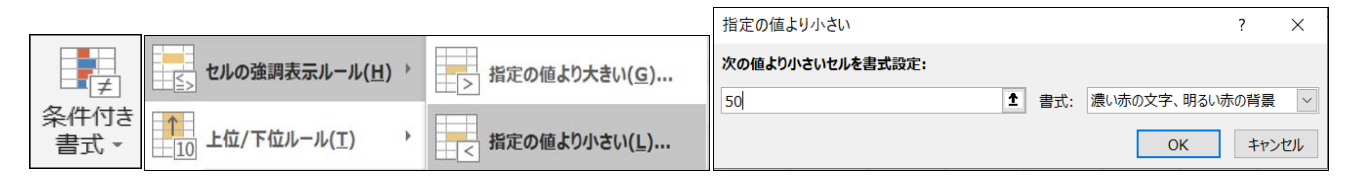

|                                      | 関                                         | 数の引数                          |                             |                       | ? ×   |
|--------------------------------------|-------------------------------------------|-------------------------------|-----------------------------|-----------------------|-------|
| RANK<br>数値<br>参照<br>順序               | F71 <br>\$F\$71 \$F\$76<br>0              |                               | = 180<br>= {180,2<br>= FALS | 235;220;210;205<br>:E | ,215] |
| この関数は Excel 2007 以前<br>順序に従って範囲内の数値が | 前のバージョンと互換性が<br>5並べ替えたとき、数値が<br>数値(には順位を) | あります。<br>)何番目に位置す<br>調べる数値を指定 | = 6<br>「るかを返し<br>定します。      | します。                  |       |
| 数式の結果= 6                             |                                           |                               |                             |                       |       |
| <u>この関数のヘルプ(H)</u>                   |                                           |                               |                             | ОК                    | キャンセル |

判定する。 Aさんの「RANK」関数 1. 数値 ・Aさんの「合計」(F103) 2. 参照 ・AさんからFさんの「合計」 (F103:F108)→「F4」キーを押し 絶対参照に変更する。 (\$F\$103:\$F\$108) 3. 順序 0(降順)

●順位:「合計」を「RANK」関数で

2 / 3 ページ

## 9. 条件に合ったセルの合計を求める

★経費申請一覧表

| 日付    | 氏名  | 費目  | 金額     |
|-------|-----|-----|--------|
| 9月2日  | Aさん | 消耗品 | 3,200  |
| 9月2日  | Bさん | 交通費 | 1,000  |
| 9月2日  | Cさん | 資料代 | 1,200  |
| 9月3日  | Aさん | 交通費 | 1,000  |
| 9月4日  | Bさん | 消耗品 | 4,900  |
| 9月4日  | Cさん | 資料代 | 900    |
| 9月5日  | Dさん | 資料代 | 1,400  |
| 9月9日  | Aさん | 消耗品 | 1,000  |
| 9月10日 | Bさん | 交通費 | 1,500  |
|       |     |     | 16,100 |

10. 複数条件に合ったセルの合計を求める

|       | HIJ _0_7 |     |        |
|-------|----------|-----|--------|
| 日付    | 氏名       | 費目  | 金額     |
| 9月2日  | Aさん      | 消耗品 | 3,200  |
| 9月2日  | Bさん      | 交通費 | 1,000  |
| 9月2日  | Cさん      | 資料代 | 1,200  |
| 9月3日  | Aさん      | 交通費 | 1,000  |
| 9月4日  | Bさん      | 消耗品 | 4,900  |
| 9月4日  | Cさん      | 資料代 | 900    |
| 9月5日  | Dさん      | 資料代 | 1,400  |
| 9月9日  | Aさん      | 消耗品 | 1,000  |
| 9月10日 | Bさん      | 交通費 | 1,500  |
|       |          | -   | 16,100 |

★経費申請一覧表

★「SUMIFS」関数

=SUMIFS(合計対象範囲,条件範囲1,条件1,条件範囲2,条件2,···)

●「Aさん」の「消耗品」の合計。

4,200 円

=SUMIFS(\$E\$151:\$E\$159,\$C\$151:\$C\$159,"Aさん",\$D\$151:\$D\$159,"消耗品") ●「Bさん」の「交通費」の合計。

2,500 円

=SUMIFS(\$E\$151:\$E\$159,\$C\$151:\$C\$159,"Bさん",\$D\$151:\$D\$159,"交通費") ●「Cさん」の「資料代」の合計。

### 2,100 円

=SUMIFS(\$E\$151:\$E\$159,\$C\$151:\$C\$159,"Cさん",\$D\$151:\$D\$159,"資料代")

★「SUMIF」関数

=SUMIF(検索範囲,検索条件,合計範囲)

- ●「消耗品」の合計。 9,100 円 =SUMIF(\$D\$136:\$D\$144,"消耗品",\$E\$136:\$E\$144)
- ●「交通費」の合計。 3,500 円
- =SUMIF(\$D\$136:\$D\$144,"交通費",\$E\$136:\$E\$144) ●「資料代」の合計。
- 3,500 円

=SUMIF(\$D\$136:\$D\$144,"資料代",\$E\$136:\$E\$144)